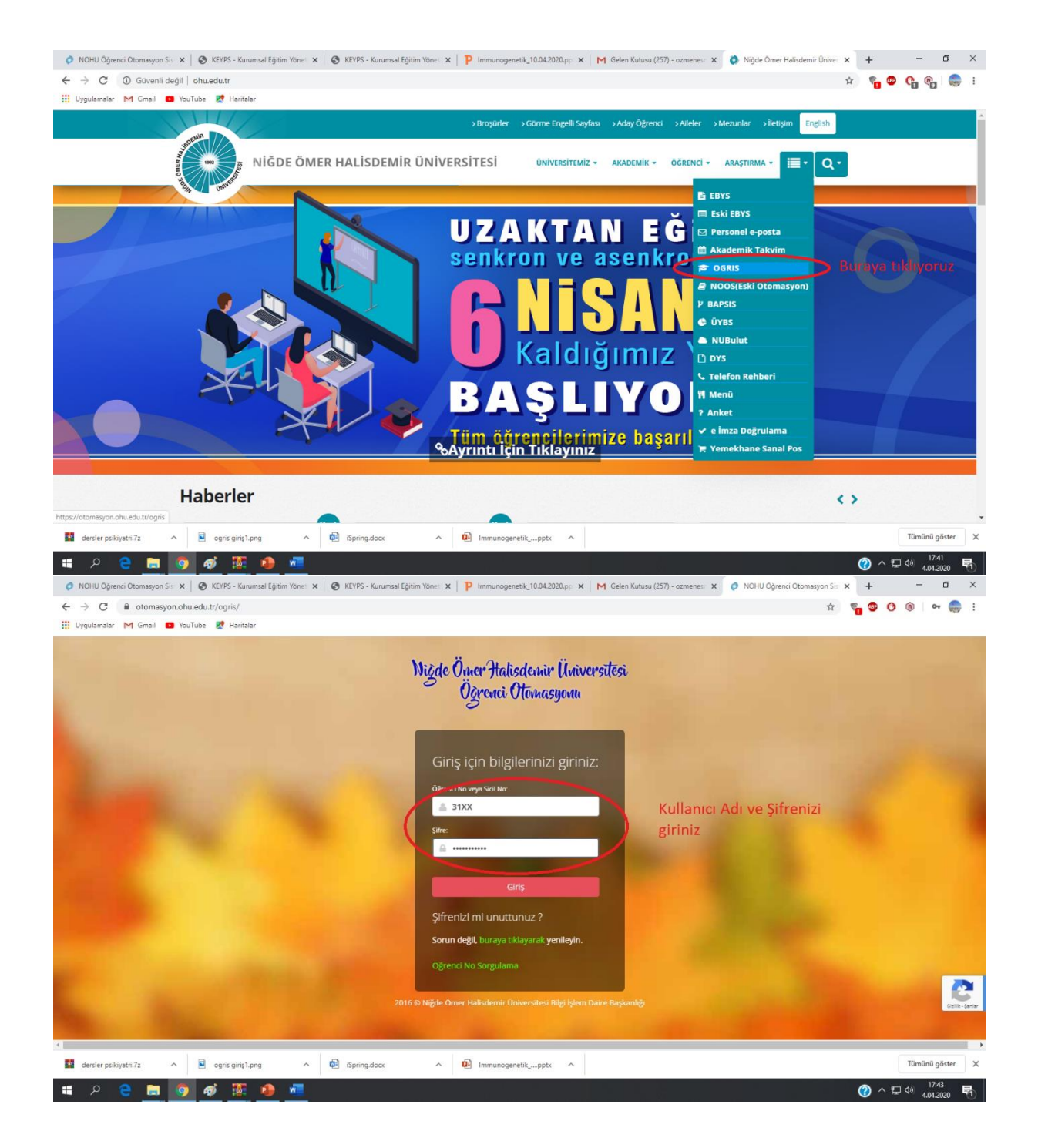

| 👌 NOHU Öğrenci Otomasyon Sister 🗙                                                                                                    | S KEYPS - Kurumsal Eğitim Yönetir                                                                                       | m 🗙   🚳 KEYPS - Kurumsal Eğitim Yönetim 🗙   P Immunoge                                                                                                    | netik_10.04.2020.pptx 🗙 🛛 M Gelen Kutu                | isu (257) - ozmenesma 🗙 📔 🕂                    |                                   | – 🛛 ×                                                                                                    |
|----------------------------------------------------------------------------------------------------|----------------------------------------------------------------------------------------------------|----------------------------------------------------------------------------------------------------|-------------------------------------------------------|------------------------------------------------|-----------------------------------|----------------------------------------------------------------------------------------------------|
| ← → C 🔒 otomasyon.ohu                                                                                                    | .edu.tr/ogris/pagesAkademik/Defa                                                                                        | ult.aspx?uN=SOVmi%2bjTp7WvcdeaVbS4tA%3d%3d&r=BrL                                                                                                    | .0jl%2bomyQMrpxXpcl2YSA7e1tn4nRp                      | GnzxgLnTnGk%3d&kN=4LlalWT%2                    | bZ0 🛧 🗞 🚳                         | O 🕲 🗠 🍔 :                                                                                                    |
| 👖 Uygulamalar M Gmail 🛛 YouT                                                                                                    | Tube 🐹 Haritalar                                                                                                    |                                                                                                    |                                                       |                                                |                                   |                                                                                                    |
|                                                                                                    | a Sayfa                                                                                                    |                                                                                                    |                                                       |                                                | 🔁 🚨                               | د<br>ن Çıkış                                                                                                    |
|                                                                                                    |                                                                                                    |                                                                                                    |                                                       |                                                |                                   |                                                                                                    |
|                                                                                                    | a paylaşım sistemini "(BULUT) D                                                                                         | oosya Paylaşım Sistemi" linkinden başvuru yaparak kullar                                                                                                    | abilirsiniz.Ayrıntılı bilgi için tıklayınız.          |                                                |                                   |                                                                                                    |
| 🗐 Ders İşlemleri                                                                                                    |                                                                                                    |                                                                                                    |                                                       |                                                |                                   |                                                                                                    |
| 🔆 Bologna Ders Anketleri                                                                                                    | Ders işlemeri s                                                                                                    | ekmesi altında EYS                                                                                                    | ÖĞRENCİ MESAILARI                                     |                                                |                                   | Mesaj Yaz                                                                                                    |
| Yarıyıl Dersleri                                                                                                    | Giriş sekmesin                                                                                                    | e tikliyoruz                                                                                                    | · · · · · ·                                           |                                                |                                   |                                                                                                    |
| Merkezi Sınav Görev Belgesi                                                                                                    | ar Yarıyılı Başlangıcı                                                                                                  | 10 Şubat 2020 Pazartesi                                                                                                    |                                                       |                                                |                                   |                                                                                                    |
| EYS Giriş                                                                                                    | ar Yanıyılı Bitiş                                                                                                    | 15 Mayis 2020 Cuma 23:59:00                                                                                                    |                                                       |                                                |                                   |                                                                                                    |
| Sinav (Ö.D.B.) Ekleme                                                                                                    |                                                                                                    |                                                                                                    |                                                       |                                                |                                   |                                                                                                    |
| Haftalık Ders Programı                                                                                                    | iru                                                                                                    | (Ayrıntılı bilgi için etkinliği seçiniz)                                                                                                    |                                                       |                                                |                                   |                                                                                                    |
|                                                                                                    |                                                                                                    |                                                                                                    |                                                       |                                                |                                   |                                                                                                    |
| Başıtaraya Açıkt                                                                                                    | kinlik Bulunamamıştır.                                                                                                  |                                                                                                    |                                                       |                                                |                                   |                                                                                                    |
|                                                                                                    |                                                                                                    |                                                                                                    |                                                       |                                                |                                   |                                                                                                    |
|                                                                                                    |                                                                                                    |                                                                                                    |                                                       |                                                |                                   |                                                                                                    |
|                                                                                                    |                                                                                                    |                                                                                                    |                                                       |                                                |                                   |                                                                                                    |
|                                                                                                    |                                                                                                    |                                                                                                    |                                                       |                                                |                                   |                                                                                                    |
|                                                                                                    |                                                                                                    |                                                                                                    |                                                       |                                                |                                   |                                                                                                    |
|                                                                                                    |                                                                                                    |                                                                                                    |                                                       |                                                |                                   |                                                                                                    |
| https://otomasyon.ohu.edu.tr/ogris/pages/E                                                                                                    | ysGiris.aspx?kN=4LlalWT%2bZ0lfPrLyQC                                                                                    | N6xw%3d%                                                                                                    |                                                       |                                                |                                   | •                                                                                                    |
| 🔤 dersler psikiyatri.7z 🔷                                                                                                    | 🖻 ogris giriş1.png 🔨                                                                                                    | 🟚 iSpring.docx \land 👰 Immunogenetik_                                                                                                    | pptx A                                                |                                                |                                   | Tümünü göster 🛛 🗙                                                                                                    |
|                                                                                                    |                                                                                                    |                                                                                                    |                                                       |                                                |                                   |                                                                                                    |
| = o 🗢 🚞 👩                                                                                                    | 🔿 🏗 🐽 🐖                                                                                                    |                                                                                                    |                                                       |                                                |                                   | E 10 17:44 E                                                                                                    |
|                                                                                                    | 🧭 🖉 🐽 🚾                                                                                                    | KENDE Konnen Elite Vertin M. D. Inconserve                                                                                                    | antil 10.04.2020 anti- M                              | (257)                                          | <b>?</b> ^                        | 17:44<br>4.04.2020                                                                                                    |
| <ul> <li>P C III Ogrenci Otomasyon Sister X</li> <li>NOHU Öğrenci Otomasyon Sister X</li> </ul>                                                                                                    | NOHU Öğrenci Otomasyon Siste                                                                                            | e 🗙 📀 KEYPS - Kurumsal Eğitim Yönetim 🗴 🏴 Immunoge                                                                                                    | netik_10.04.2020.ppt= 🗙 📔 M Gelen Kutu                | isu (257) - ozmenesma 🗙   🕇                    | ?                                 | - □ ×                                                                                                    |
|                                                                                                    | NOHU Öğrenci Otomasyon Siste      Nuser-identity  Tube      Haritalar                                                   | E X 🗞 KEYPS - Kurumsal Eğitim Yönetim X 🎙 Immunoge                                                                                                    | netik_10.04.2020.ppt: 🗙   M Gelen Kutu                | usu (257) - ozmenesma 🗙 📔 🕂                    | ^ (2)<br>۹ ه ا                    | ₽ (*)<br>+17:44<br>+0.04.2020<br>- □ ×<br>• ○ ○ ◎   ⊕ :                                                                                                    |
| P     P     P     P       NOHU Ogrenci Otomasyon Siste     X       C     P     P     P       Ugulamalar     M Gmail     D     Your                                                                                                    | NOHU Öğrenci Otomasyon Sist: n/user-identity Tube 🔣 Haritalar e Ömer Halisdemir Üniversitesi                            | x 🔕 KEYPS - Kurumsal Eğitim Yönetin x P Immunoge                                                                                                    | netik_10.04.2020.ppt: 🗙   M Gelen Kut.                | isu (257) - ozmenesma ×   +                    | ୧ 🖈 🗞                             | • 17.44<br>4.04.2020 €1<br>- 0 <sup>3</sup> ×<br>• 0 <sup>3</sup> ( <sup>3</sup> ) ( <sup>3</sup> ) :                                                                                                    |
| Image: Point of the second second              | ODHU Ögrenci Otomasyon Sistu<br>Vuser-identity Tube R Haritalar e Ömer Halademir Üniversitesi TaLHA BARNAR              | x 🔕 KEYPS - Kurumsal Eğitim Yönetin x P Immunoge                                                                                                    | netik 10.04.2020.ppt: x M Gelen Kut.                  | ssu (257) - azmenesm :: 🗙   🕇                  | 🖉 ^<br>ବ 🖈 🐂                      | •                                                                                                    |
| NOHU Ögnenci Otomasyon Siste     Image: Comparison Siste       Image: Comparison Siste     Image: Comparison Siste       Image: Comparison Siste     Image: Comparison Siste                                                                                                    | NOHU Öğrenci Otomasyon Sist     Vuser-identity     Tube    R Hartalar     e Omer Halisdem' Ünversitesi     TaLHA BARNAR | X 🕲 KEYPS - Kurumsal Eğitim Yönetin x P Immunoge                                                                                                    | netik_10.04.2020.ppt: x M Gelen Kut.                  | ssu (257) - ozmenesma 🗙   🕂                    | () ^<br>Q # ¶                     | 17.44     17.44       -     0°       -     0°       0°     0°       0°     0°                                                                                                    |
| Image: Point of the second second              | NOHU Öğrenci Ötomasyon Sist:<br>Vuser-identity Tube      Haritafar e Ömer Halisdem: Üniversitesi TaJı-h BARMAR          | x 🗞 KEYPS - Kurumsal Eğitim Yönetin x P Immunoge                                                                                                    | netik_10.04.2020.ppt: x M Gelen Kut.                  | ssu (257) - ozmenesma 🗙   🕂                    | () ^<br>Q ☆ ¶                     | <ul> <li>₩ 40 1744 ₩ 404200</li> <li>- Ø ×</li> <li>Ø 0 0</li> <li>- Ø ×</li> <li>• Çôuş</li> </ul>                                                                                                    |
| A OHU Ögneni Ötomasyon Siste ×     A OHU Ögneni Ötomasyon Siste ×     A OHU Ötomasyon Siste ×     A OHU Ötomasyon Siste ×     A O  | NOHU Öğrenci Ötomasyon Sist<br>Vuser-identity Tube      Haritalar e Ömer Halisdomi Üniversitesi TaLHA BARNAR            | x 🗞 KEYPS - Kurumsal Eğitim Yönetin x P Immunoge                                                                                                    | netik_10.04.2020.ppt: X M Gelen Kut.                  | su (257) - ozmenesm: x   +<br>Eğitici Sekmesin | ی م<br>م به م<br>Tikliyoruz       | -     □     1744     ■       -     □     ×       0     0     0     □       •     □     ×     •                                                                                                    |
| Image: A state of the state of the stat              | NOHU Öğrenci Ötomayon Sist<br>Vuser-identity Tube      Haritalar     le Ömer Halisdomi Üniversitesi Taufu BARNAR        | X 🐼 KEYPS - Kurumsal Eğitim Yönetin X P Immunoge<br>Size Alt Yetkiler<br>Eğitid<br>Sistem Yönetikcin                                                                                                    | netik_10.04.2020.ppt: X M Gelen Kut.                  | su (257) - ozmenesm: x   +<br>Eğitici Sekmesin | ی م<br>بع به م<br>Tıklıyoruz      | - □     - □     ×       - □     ×       •     •       •     •       •     •       •     •       •     •       •     •       •     •       •     •       •     •       •     •       •     •       •     •       •     •       •     •       •     •       •     •       •     •       •     •       •     •       •     •       •     •       •     •       •     •       •     •       •     •       •     •       •     •       •     •       •     •       •     •       •     •       •     •       •     •       •     •       •     •       •     •       •     •       •     •       •     •       •     •       •     •       •     •       •     •                                                                                                    |
| NOHU Ögneni Ötomasyon Siste X     Or O U Ögneni Ötomasyon Siste X     O O O O O O O O O O O O O O O O O                                                                                                    | NOHU Öğrenci Ötomayon Sist<br>Vuser-identity Tube      Haritalar     komer Halisdomi Üniversitesi TALYA BARNAR          | X 🐼 KEYPS - Kurumsal Eğitim Yönetin X P Immunoge<br>Size Alt Yetkiler<br>Eğitid<br>Sistem Yönölicai<br>Öğrend                                                                                                    | netik_10.04.2020.ppt: x M Gelen Kut.                  | su (257) - ozmenesm: x   +<br>Eğitici Sekmesin | ی م<br>بع به م<br>Tıklıyoruz      | - □     - □     ×       - □     ×       •     •       •     •       •     •       •     •       •     •       •     •       •     •       •     •       •     •       •     •       •     •       •     •       •     •       •     •       •     •       •     •       •     •       •     •       •     •       •     •       •     •       •     •       •     •       •     •       •     •       •     •       •     •       •     •       •     •       •     •       •     •       •     •       •     •       •     •       •     •       •     •       •     •       •     •       •     •       •     •       •     •       •     •       •     •                                                                                                    |
| NOHU Ögneni Ötomasyon Siste X     Or Oku Ögneni Ötomasyon Siste X     Or Oku Ögneni Ötomasyon Siste X     Or Oku Ötömasyön Siste X     Or Oku Ötömasyön Siste X     Oku Ötömäänäänäänäänäänäänäänäänäänäänäänäänään                                                                                                    | NOHU Öğrenci Ötomayon Sist<br>Vuser-identity Tube      Haritalar      komer Halisdomir Üniversitesi TALIYA BARNAR       | X X KEYPS - Kurumsal Eğitim Yönetin X P Immunoge<br>Size Alt Yetkiler<br>Eğitid<br>Sistem Yönetican<br>Öğrend                                                                                                    | netik_10.04.2020.ppt: X M Gelen Kut.                  | su (257) - ozmenesm: x   +<br>Eğitici Sekmesin | ی م<br>به به م<br>Tıklıyoruz      | - □     - □     ×       - □     ×       •     •       •     •       •     •       •     •       •     •       •     •       •     •       •     •       •     •       •     •       •     •       •     •       •     •       •     •       •     •       •     •       •     •       •     •       •     •       •     •       •     •       •     •       •     •       •     •       •     •       •     •       •     •       •     •       •     •       •     •       •     •       •     •       •     •       •     •       •     •       •     •       •     •       •     •       •     •       •     •       •     •       •     •       •     •                                                                                                    |
| NOHU Öğrenci Ötomasyon Siste X                                                                                                    | NOHU Oğrenci Otomasyon Sisti Vuser-identity Tube      Hairtalar     come Haisdomi Ünvenstesi TaLUH AARMAR               | X X KEYPS - Kurumsal Eğitim Yönetin X P Immunoge                                                                                                    | netik 10.04.2020.ppt: X M Gelen Kut.                  | su (257) - ozmenesm: x   +<br>Eğitici Sekmesin | ی م<br>به به م<br>Tıklıyoruz      | - □     - □     ×       - □     ×       •     •       •     •       •     •       •     •       •     •       •     •       •     •       •     •       •     •       •     •       •     •       •     •       •     •       •     •       •     •       •     •       •     •       •     •       •     •       •     •       •     •       •     •       •     •       •     •       •     •       •     •       •     •       •     •       •     •       •     •       •     •       •     •       •     •       •     •       •     •       •     •       •     •       •     •       •     •       •     •       •     •       •     •       •     •                                                                                                    |
| NOHU Öğrenci Otomasyon Siste X                                                                                                    | NOHU Oğrenci Otomasyon Sist<br>Vuser-identity Tube      Haritalar     o Omer Haladami' Ünversitesi<br>TaLHA BARNAR      | x     X     Immunoge         Size Ait Yetkiler         Egitid       Sistem Yonelicii       Oğrend                                                                                                    | netik 10.04.2020.ppt: X M Gelen Kut.                  | su (257) - ozmenesm: x   +                     | ⊘ ^                               | • ₩ 4 <u>4442000</u> ₩<br>- 0 ×<br>• 0 ®                                                                                                    |
| NOHU Öğrenci Otomasyon Siste X                                                                                                    | NOHU Oğrenci Otomasyon Sist<br>Vuser-identity Tube      Haritalar     o Omer Haladomir Üniversitesi<br>TaLHA DARNAR     | x               KEYPS - Kurumsal Eğtim Yönetin: x                 Immunoge         Size Ait Yetikler       Eğtikid       Sistem Yüneticsi       Öğrend                                                                                                    | netik 10.04.2020.ppt: X M Gelen Kut.                  | su (257) - ozmenesm: x   +                     | ⊘ ^                               | • ₩ 4 <u>4442000</u> ₩ ₩<br>- Ø ×<br>Φ 0 0 1 ⊕ :<br>₩ Çıkış                                                                                                    |
| Image: Contract of the second second seco             | NOHU Ogrenci Otomasyon Sist<br>Vuser-identity Tube      Haritalar     o Omer Halisdomi Üniversitesi<br>TaLHA BARNAR     | x          REYPS - Kurumsal Eğtim Yönetin: x           Immunoge        Size Ait Yetikler       Eğtild       Sistem Yöneticsi       Öğrend                                                                                                    | netik_10.04.2020.ppt: X   M Gelen Kut.<br>0<br>0<br>0 | su (257) - ozmenesma × +<br>Eğitici Sekmesin   | ⊘ ^                               | • ₩ 4 4042000 ₩<br>- 0 ×<br>• 0 0 0 0 0 0 0 0<br>• Colorg                                                                                                    |
| NOHU Öğrenci Otomasyon Siste X     A OC MARKAN A COMMANDAL SISTER A COMMANDAL SISTER | NOHU Ogrenci Otomasyon Sist<br>Vuser-identity Tuse     Haritalar     come Haladomi Üniversitesi<br>TaLHA BARNAR         | x          REYPS - Kurumsal Eğtim Yönetini x           Immunoge        Size Alt Yetikiler       Eğtikid       Sistem Yöneticsi       Öğrenci                                                                                                    | netik 10.04.2020 ppt: X M Gelen Kut.                  | su (257) - ozmenesma x +                       | ⊘ ^                               | • □     • 1744     • 1744       -     • ∞     • • • • ×       •     • • • • • ×     • • • • • ×       •     • • • • • • ×     • • • • • • ×       •     • • • • • • • ×     • • • • • • • • ×       •     • • • • • • • ×     • • • • • • • • ×                                                                                                    |
| NOHU Öğrenci Otomasyon Siste X $\leftrightarrow$ C e eys.ohu.edutt/r     Uygulamatar M Graal • Voul     Outomasyon Siste X $\leftrightarrow$ C e eys.ohu.edutt/r     Uygulamatar M Graal • Voul     Outomasyon Miga                                                                                                    | NOHU Ogrenci Otomasyon Sist<br>Vuser-identity Tuse     Maintaiar     come Haladomi Diversitesi TALHA BARNAR             | X REYPS - Kurumsal Eğtim Yönetin X P Immunoge                                                                                                    | netik 10.04.2020 ppt: X M Gelen Kut.                  | su (257) - ozmenesma x +                       | ⊘ ^<br>۹ ☆ ९<br>Tıklıyoruz        | • □     • 1744     • 1744       -     • □     ×       -     • □     ×       • □     • ○     • □       • □     • ○     • □       • ○     • □     • ○       • ○     • □     • □                                                                                                    |
| NOHU Ögrend Otomeyon Siste X     A Grand      Vou                                                                                                    | NOHU Ogrenci Otomasyon Sisti<br>Vuser-identity Tobe      Haintalar     come Haindomi Oniversitesi TALHA DARNAR          | X REYPS - Kurumsal Eğitim Yönetin X P Immunoge                                                                                                    | netik 10.04.2020.ppt: X M Gelen Kut.                  | su (237) - azmenesma x +                       | ⊘ ^<br>۹ ☆ <b>%</b><br>Tıklıyoruz | • □     • □     • □     • □     • □       -     -     -     • □     × <b>@</b> • ●     • ●     • ●     • ●                                                                                                    |
| NORHU Ögrend Otomesyon Siste X     A Grand      Vort     Urgulamalar M Grand      Vort     Urgulamalar M Grand      Vort     Urgulamalar M Grand      Vort     Urgulamalar M Grand      Vort     Urgulamalar M Grand      Vort     Urgulamalar M Grand      Vort     Urgulamalar M Grand      Vort     Urgulamalar M Grand      Vort     Urgulamalar M Grand      Vort     Urgulamalar M Grand      Vort     Urgulamalar M Grand      Vort     Urgulamalar M Grand      Vort     Urgulamalar M Grand      Vort     Urgulamalar M Grand      Vort     Vort  | NOHU Ogrenci Otomasyon Sisti<br>Vuser-identity Tobe      Haintalar     come Haindomi Oniversitesi TALHA BARNAR          | X 🐼 KEYPS - Kurumsal Eğitim Yönetin X P Immunoge                                                                                                    | netik, 10.04.2020.ppt: X M Gelen Kut.                 | su (257) - ozmenesm: x +                       | ⊘ ^<br>۹ ☆ <b>%</b>               | • □     • □     • □     • □     • □       -     □     ×       • □     • □     ×       • □     • □     ×       • □     • □     ×       • □     • □     ×       • □     • □     ×                                                                                                    |
| NORHU Ögrend Otomesyon Siste X     A Grand      You      You  | NOHU Ogrenci Otomasyon Sisti<br>Vuser-identity Tube      Haritalar     come Haisdomi Üniversitesi<br>TALHA BARNAR       | X       Image: A constraint of the second second seco | netik, 10.04.2020, ppt: X M Gelen Kut.                | su (257) - ozmenesm: × +                       | ⊘ ^<br>۹ ☆ <b>%</b>               | Image: Product of the second second seco |
| NORHO Greend Otomesyon State: X     A     ORHU Greend Otomesyon State: X     O     O  | NOHU Ogrenci Otomasyon Sist<br>vJuser-identity<br>Tote      Haritalar<br>e Omer Haisdomir Üniversitesi<br>TALHA BARNAR  | X       Image: A constraints and a constraints and a constraints and constraints and a constraints and a constraints and constraints a | netik, 10.04.2020, ppt: X M Gelen Kut.                | su (257) - ozmenesm: × +                       | ⊘ ^<br>۹ ☆ <b>%</b>               | Image: 1744     Image: 1744     Image: 1744       Image: 1744     Image: 1744     Image: 1744       Image: 1744     Image: 1744                                                                                                    |
| NORHO Greend Otomesyon Siste X     A Grani      Vou                                                                                                    | NOHU Ogrenci Otomasyon Sisti<br>vJuser-identity Tuše      Haritalar     come Haisdomi Üniversitesi<br>TALHA BARNAR      | X       Image: A start with the start with the start withe start with the start with the start with t | netik, 10.04.2020, ppt: X M Gelen Kut.                | su (257) - ozmenesm: × +                       | ② ^                               | Image: 1744     1744       Image: 1744     Image: 1744       Image: 1744     Image: 1744       Image: 1744                                                                                                    |
| NORHO Greend Otomesyon Siste X     A Construction of the system of the system of  | NOHU Ogrenci Otomasyon Sizi<br>vJuser-identity Tuše      Haritalar     come Haisdomi Üniversitesi<br>TALHA BARNAR       | X       Image: A constant of the second second | netik, 10.04.2020, ppt: X M Gelen Kut.                | Eğitici Sekmesin                               | (?) ^<br>↑ Tıklıyoruz             | Image: 1744       Image: 1744       Image: 1744         Image: 1744       Image: 1744       Image: 1744         Image: 1744                                                                                                    |
| NORU Ögrend Otomesyon Siste X     A Grani      Vou                                                                                                    | NOHU Ogrenci Otomasyon Sisti<br>Vuser-identity Tuše      Haritalar     come Haisdomi Üniversitesi<br>TALHA BARNAR       | X       Image: A constraints and a constraint of the constraint of the constrain | netik, 10.04.2020, pp: X M Gelen Kut.                 | Eğitici Sekmesin                               | (?) ^<br>Tiklıyoruz               | • □       • □       • □       • □       • □       • □       • □       • □       • □       • □       • □       • □       • □       • □       • □       • □       • □       • □       • □       • □       • □       • □       • □       • □       • □       • □       • □       • □       • □       • □       • □       • □       • □       • □       • □       • □       • □       • □       • □       • □       • □       • □       • □       • □       • □       • □       • □       • □       • □       • □       • □       • □       • □       • □       • □       • □       • □       • □       • □       • □       • □       • □       • □       • □       • □       • □       • □       • □       • □       • □       • □       • □       • □       • □       • □       • □       • □       • □       • □       • □       • □       • □       • □       • □       • □       • □       • □       • □       • □       • □       • □       • □       • □       • □       • □       • □       • □       • □       • □       □       □       □       □       □       □       □       □       <                                                                                                    |
| A NORU Ögrend Otomesyon Siste X     A NORU Ögrend Otomesyon Siste X     A Siste X     A Siste X | Opris girst png                                                                                                    | X       Image: Size Alt Yetkiler         Size Alt Yetkiler         Egitid         Sistem Yonetical         Ogrend                                                                                                    | netik 10.04.2020.ppt × M Gelen Kut                    | Eğitici Sekmesin                               | (2) ^<br>Tiklıyoruz               | Image: 1744       Image: 1744       Image: 1744         Image: 1744       Image: 1744       Image: 1744         Image: 1744                                                                                                    |

| NOHU Öğrenci Otomasyon Sister ×                                                                    | NOHU Öğrenci Otomasyon Siste: 🗴 😵 KEYPS - Kurumsal Eğitim Yönetin: 🗴 🦻 Immunogenetik, 10.04.2020,ppt: 🗴 M Gelen Kutusu (258) - ozmenesma: 🗙 🕇 🕂                                                                                                    | – ø ×                                        |
|----------------------------------------------------------------------------------------------------|----------------------------------------------------------------------------------------------------|----------------------------------------------|
| $\leftrightarrow$ $\rightarrow$ C $$ eys.ohu.edu.tr/n/user                                         | identity                                                                                                    | ् 🗙 🐐 🗣 🕲 🔘 🍔 ः                              |
| 🔢 Uygulamalar M Gmail 🔹 YouTube                                                                    | 👷 Haritalar                                                                                                    |                                              |
|                                                                                                    | Halisdemir Universitesi<br>JARNAR                                                                                                    | €+ Çıkış                                     |
| NURLANSAL EGITIM YÖRETIMI VE PLANLAMA SİSTEMİ                                                      |                                                                                                    |                                              |
|                                                                                                    | Size Ait Yetkiler                                                                                                    |                                              |
|                                                                                                    | Eğitici sekmesine tık                                                                                                    | diyoruz                                      |
|                                                                                                    | Sistem Yöneticisi                                                                                                    |                                              |
|                                                                                                    | Oğrenci a)                                                                                                    |                                              |
|                                                                                                    |                                                                                                    |                                              |
|                                                                                                    |                                                                                                    |                                              |
|                                                                                                    |                                                                                                    |                                              |
|                                                                                                    |                                                                                                    |                                              |
|                                                                                                    |                                                                                                    |                                              |
|                                                                                                    |                                                                                                    |                                              |
|                                                                                                    |                                                                                                    |                                              |
|                                                                                                    |                                                                                                    |                                              |
|                                                                                                    |                                                                                                    |                                              |
|                                                                                                    |                                                                                                    |                                              |
|                                                                                                    |                                                                                                    |                                              |
|                                                                                                    |                                                                                                    |                                              |
| dersler psikiyatri.7z 🔨 📓                                                                          | ogris giriş 1.png ^ 👰 iSpring.docx ^ 👰 Immunogenetikpptx ^                                                                                                    | Tümünü göster 🛛 🗙                            |
| 🗯 ନ 😋 🚍 🧿 🖺                                                                                        |                                                                                                    | ⑦ ヘ 記 4 <sup>17:59</sup><br>4.04.2020        |
| 👌 NOHU Öğrenci Otomasyon Siste 🗙 🛛 🧳                                                               | NOHU Öğrenci Otomasyon Siste 🗴 🤣 KEYPS - Kurumsal Eğitim Yönetim 🗴 🏲 Immunogenetik, 10.04.2020,ppt: 🗴 M Gelen Kutusu (258) - ozmenesma 🗙 🕇 🕂                                                                                                    | - • ×                                        |
| $\leftrightarrow$ $\rightarrow$ C $$ eys.ohu.edu.tr/n/hom                                          | e                                                                                                    | ୍ ବ 🛧 📲 🔮 🕐 🍖 :                              |
| 🔢 Uygulamalar M Gmail 🖪 YouTube                                                                    | Ҟ Haritalar                                                                                                    |                                              |
| ∱KEYPS Ø                                                                                           | Ngoo Umor Haindomir Universitesi<br>TALMA BARNAR (Eğilici)                                                                                                    | Tr+ 🖀 🔺 😂 💭+                                 |
| Müfreden Seliştirme                                                                                |                                                                                                    |                                              |
| Mesleki Bilimler Belirtke                                                                          | Duyuru Listesi<br>Eter dersiniz 1'inci dönem veva 2'inci dönem dersi ise Temel Bilimler Belirtke I                                                                                                    | Tablolarını                                  |
| Tamal Bilimler Belittke Tablalar                                                                   | eğer dersiniz dönem 3'üncü dönem dersi ise Mesleki Bilimler Belirtke Tabloları                                                                                                    | na tiklaviniz                                |
| Olcme ve Desenancime     Size                                                                      | , atanan dersler                                                                                                    |                                              |
| Top                                                                                                | lam: 0                                                                                                    |                                              |
| U Der                                                                                              | s sid Kurulari:                                                                                                    | •                                            |
|                                                                                                    | A second second s                                                                                                    |                                              |
| Der                                                                                                | s/Yetkinlik Ara: 💦 Ilgili dersinizi bu sekmede aratabilirsiniz                                                                                                    |                                              |
| Der                                                                                                | الgili dersinizi bu sekmede aratabilirsiniz<br>هطه                                                                                                    |                                              |
|                                                                                                    | svæklinik Ara:<br>istå<br>onu; bulunamadi.                                                                                                    |                                              |
| S                                                                                                  | Ilgili dersinizi bu sekmede aratabilirsiniz                                                                                                    |                                              |
| S S                                                                                                | Vivetkinik Ara:<br>aada<br>onuç bulunamad.                                                                                                    |                                              |
| ber<br>s<br>Der                                                                                    | s Program:                                                                                                    |                                              |
| Der<br>C                                                                                           | s Programs sets sets sets sets sets sets sets se                                                                                                    | jtici                                        |
| Der<br>S<br>F<br>F                                                                                 | s Program:<br>s Program:<br>s Prog | jitici<br>6 Nisan 2020                       |
| Der<br>S<br>F                                                                                      | s Programs s Programs ters ters ters ters ters ters ters ter                                                                                                    | jitici<br>6 Nisan 2020                       |
| Der<br>E<br>S<br>F<br>G                                                                            |                                                                                                    | jitici<br>6 Nisan 2020                       |
| Der<br>S<br>S<br>S<br>S<br>S<br>S<br>S<br>S<br>S<br>S<br>S<br>S<br>S<br>S<br>S<br>S<br>S<br>S<br>S | Vrvetkinik Ara:  Ilgili dersinizi bu sekmede aratabilirsiniz  Ilgili dersinizi bu sekmede aratabilirsiniz  Ilgili dersinizi bu sekmede aratabilitsiniz  Ilgili dersinizi bu sekmede aratabilitsiniz  Ilgili dersinizi bu sekmede aratabilitsiniz  Ilgili dersinizi bu sekmede aratabilitsiniz  Ilgili dersinizi bu sekmede aratabilitsiniz  Ilgili dersinizi bu sekmede aratabilitsiniz  Ilgili dersinizi bu sekmede aratabilitsiniz  Ilgili dersinizi bu sekmede aratabilitsiniz Ilgili dersinizi bu sekmede aratabilitsiniz Ilgili dersinizi bu sekmede aratabilitsiniz Ilgili dersinizi bu sekmede aratabilitsiniz Ilgili                                                                                                    | jitici<br>6 Nisan 2020                       |
| Der<br>S<br>S<br>S<br>S<br>S<br>S<br>S<br>S<br>S<br>S<br>S<br>S<br>S<br>S<br>S<br>S<br>S<br>S<br>S | sedatilit Ara:<br>ligili dersinizi bu sekmede aratabilirsiniz<br>leadatilitisiniz<br>serogramu<br>ters Ders/Yetkinik Ef<br>and Heniz ekleme işlemi yapıtmamış<br>Zatora Yeteb<br>sgris şirşi 1.png ^ È špring.doc ^ P Immunogenetikpptx ^                                                                                                    | jitici<br>6 Nisan 2020<br>E<br>Tamunu göster |

| → C   eys.ohu.edu                                                                                                 |                                                                                                    |                                                                                                    |                                                                                                    |                                                                                                    |                                                                                                    |                                                                                                    |                                                                                                    |                                                          |                                                                                  |                                            |          |                            |                                                                                                    |                                                                |                                                                                                    | -                                     | Ŷ                                        | - <sup>6</sup> .                                                                                                    | æ                                                                                                    | 0 @                                                                                                    |                                                                                                    |
|----------------------------------------------------------------------------------------------------|----------------------------------------------------------------------------------------------------|----------------------------------------------------------------------------------------------------|----------------------------------------------------------------------------------------------------|----------------------------------------------------------------------------------------------------|----------------------------------------------------------------------------------------------------|----------------------------------------------------------------------------------------------------|----------------------------------------------------------------------------------------------------|----------------------------------------------------------|----------------------------------------------------------------------------------|--------------------------------------------|----------|----------------------------|----------------------------------------------------------------------------------------------------|----------------------------------------------------------------|----------------------------------------------------------------------------------------------------|---------------------------------------|------------------------------------------|----------------------------------------------------------------------------------------------------|----------------------------------------------------------------------------------------------------|----------------------------------------------------------------------------------------------------|----------------------------------------------------------------------------------------------------|
|                                                                                                    | YouTube Mant                                                                                                    | ar<br>Halisdemir Ü<br>BARNAR (S                                                                                                    | niversitesi                                                                                                    |                                                                                                    |                                                                                                    |                                                                                                    |                                                                                                    |                                                          |                                                                                  |                                            |          |                            |                                                                                                    |                                                                |                                                                                                    |                                       | Tr +                                     | *                                                                                                    |                                                                                                    | ß                                                                                                    | <b>D</b>                                                                                                    |
| ÎΛΛΟΥΔ<br>Anisal, editîn yûnetînî ve planlana sîstemî                                                             |                                                                                                    | Yöneticisi)                                                                                                    |                                                                                                    |                                                                                                    |                                                                                                    |                                                                                                    |                                                                                                    |                                                          |                                                                                  |                                            |          |                            |                                                                                                    |                                                                |                                                                                                    |                                       |                                          |                                                                                                    |                                                                                                    |                                                                                                    |                                                                                                    |
| ullanıcı Yönetimi <                                                                                               | Gelişmiş A                                                                                                    | .ma                                                                                                    |                                                                                                    |                                                                                                    |                                                                                                    |                                                                                                    |                                                                                                    |                                                          |                                                                                  |                                            |          |                            |                                                                                                    |                                                                |                                                                                                    |                                       |                                          |                                                                                                    |                                                                                                    |                                                                                                    |                                                                                                    |
| ogram Tanımlama 🔇 🔇                                                                                               | Temel Bilin                                                                                                    | er Belirtke 1                                                                                                    | abloları                                                                                                    |                                                                                                    |                                                                                                    |                                                                                                    |                                                                                                    |                                                          |                                                                                  |                                            |          |                            |                                                                                                    |                                                                |                                                                                                    |                                       |                                          |                                                                                                    |                                                                                                    |                                                                                                    |                                                                                                    |
| üfredat Geliştirme K                                                                                              | + Yeni Ten                                                                                                    | l Bilimler Beli                                                                                                    | rtke Tablosu +                                                                                                    | 'eni Ünite Ekl                                                                                           | Uniteler                                                                                                    | 🖥 Gerî Dönüşûm                                                                                                    | Kulusu                                                                                                    |                                                          |                                                                                  |                                            |          |                            |                                                                                                    |                                                                |                                                                                                    |                                       |                                          |                                                                                                    |                                                                                                    |                                                                                                    |                                                                                                    |
| çme ve Değerlendirme <                                                                                            |                                                                                                    |                                                                                                    |                                                                                                    |                                                                                                    |                                                                                                    |                                                                                                    |                                                                                                    |                                                          |                                                                                  |                                            |          |                            |                                                                                                    |                                                                |                                                                                                    |                                       |                                          |                                                                                                    |                                                                                                    |                                                                                                    |                                                                                                    |
| aporlar <                                                                                                    | Unite:                                                                                                    |                                                                                                    |                                                                                                    |                                                                                                    |                                                                                                    |                                                                                                    |                                                                                                    |                                                          |                                                                                  |                                            |          |                            |                                                                                                    |                                                                |                                                                                                    |                                       |                                          |                                                                                                    |                                                                                                    |                                                                                                    |                                                                                                    |
| jitim Aktiviteleri <                                                                                              | Tumu                                                                                                    |                                                                                                    |                                                                                                    |                                                                                                    |                                                                                                    |                                                                                                    |                                                                                                    |                                                          |                                                                                  |                                            |          |                            |                                                                                                    |                                                                |                                                                                                    |                                       |                                          |                                                                                                    |                                                                                                    |                                                                                                    | ¥                                                                                                    |
| ari Bildirimler                                                                                                   | Ara:                                                                                                    |                                                                                                    |                                                                                                    |                                                                                                    |                                                                                                    |                                                                                                    |                                                                                                    |                                                          |                                                                                  |                                            |          |                            |                                                                                                    |                                                                |                                                                                                    |                                       |                                          |                                                                                                    |                                                                                                    |                                                                                                    | _                                                                                                    |
| ıyurular                                                                                                    | Kullend                                                                                                    | a constant l                                                                                                    | iatala                                                                                                    |                                                                                                    |                                                                                                    |                                                                                                    |                                                                                                    |                                                          |                                                                                  |                                            |          |                            |                                                                                                    |                                                                |                                                                                                    |                                       |                                          |                                                                                                    |                                                                                                    |                                                                                                    |                                                                                                    |
| 1.1.1.1                                                                                                    | Toplam: 1                                                                                                    | ayaman L                                                                                                    | istele                                                                                                    |                                                                                                    |                                                                                                    |                                                                                                    |                                                                                                    |                                                          |                                                                                  |                                            |          |                            |                                                                                                    |                                                                |                                                                                                    |                                       |                                          |                                                                                                    |                                                                                                    |                                                                                                    |                                                                                                    |
| snigellalar                                                                                                    | Ders/Yet                                                                                                    | nlik                                                                                                    | Eğitici                                                                                                    | Ünite                                                                                                    |                                                                                                    |                                                                                                    |                                                                                                    | Ders Staj                                                | ij Kurulu                                                                        |                                            |          |                            |                                                                                                    |                                                                |                                                                                                    | Oluşturr                              | na Taril                                 | hi                                                                                                    |                                                                                                    |                                                                                                    |                                                                                                    |
| sekmesine                                                                                                    | Shigella'la                                                                                                    | <u> </u>                                                                                                    | ALÍ ÖZTÜRK                                                                                                    | Sindirin                                                                                                 | Sistemi ve N                                                                                                    | letabolizma                                                                                                    |                                                                                                    | TIP2500 -                                                | - SÍNDÍRÍM S                                                                     | SÍSTEMÍ VE                                 | METABOLÍ | ZMA DER                    | KURULU                                                                                                    |                                                                |                                                                                                    | 6 Eylül 2                             | 018 15:                                  | 17                                                                                                    | İşle                                                                                                    | emler 🗸                                                                                                    |                                                                                                    |
| dersler psikivatri.7z                                                                                             | aris ciris                                                                                                    | png                                                                                                    | ~ <b>6</b>                                                                                                    | iSprina.de                                                                                               | )<br>CX                                                                                                    | ~ é                                                                                                    | Immu                                                                                                    | nogenetik                                                | pptx ^                                                                           |                                            |          |                            |                                                                                                    |                                                                |                                                                                                    |                                       |                                          |                                                                                                    |                                                                                                    | Tümünü                                                                                                    | i göster                                                                                                    |
| dersler psikiyatri,7z A<br>P C<br>VOHU Oğrenci Otomasyon Sistri<br>-> C<br>eys.ohu.edu<br>ygulamalar M Gmail<br>0 | cgris giriş     cgris giriş     cgris giriş     cgris diriş     cgris diriş     cgris diriş     cgris diriş     cgris diriş     cgris diriş     cgris diriş                                                                                                    | .png<br>renci Otoma<br>ri/?type=to<br>ar                                                                                                    | ∧ €                                                                                                    | iSpring.de<br>S KEYPS<br>name=shig                                                                       | ocx<br>- Kurumsal Eł<br>ella&egicitiz                                                                                                    | áitim Yönetim s<br>atanmayan=0                                                                                                    | immur<br>× P I<br>#page-1                                                                                                    | nogenetik                                                | pptx ^                                                                           | 120.ppt: ×                                 | M Geler  | n Kutusu (2                | 58) - ozme                                                                                                    | nesma X                                                        | +                                                                                                    | G                                     | L \$                                     | ?                                                                                                    | ر<br>ب<br>ه                                                                                                    | Tümünü<br>4)) 1:<br>4)) 4.04<br>—                                                                                                    | i göster<br>8:04<br>4.2020                                                                                                    |
| dersler psikiyatri.7z ∧                                                                                           | Corris giriş<br>Corris giriş<br>Corris Corris<br>Carrier Corris<br>Carrier Corris<br>Corris<br>Co | png<br>renci Otomi<br>'ar<br>Halisdemir Ü<br>BARNAR (Si<br>Yöneticisi)                                                                                                    | A Constraints of the second second se | Spring.dd                                                                                                | ocx<br>- Kurumsal E <u>i</u><br>ella&egicitia                                                                                                    | ğitim Yönetim 3<br>atanmayan=0                                                                                                    | × P I                                                                                                    | nogenetik                                                | pptx ^                                                                           | 120.ppb ×                                  | M Geler  | n Kutusu (2                | 58) - ozme                                                                                                    | nesma X                                                        | +                                                                                                    | G                                     | ι ☆<br>Tr <del>-</del>                   | <ul> <li></li> <li></li> <li><td>•</td><td>Tümünü<br/>()) 1:<br/>()) 4.0<br/>()<br/>()<br/>()<br/>()<br/>()<br/>()<br/>()<br/>()<br/>()<br/>()</td><td>i göster<br/>8:04<br/>4.2020</td></li></ul> | •                                                                                                    | Tümünü<br>()) 1:<br>()) 4.0<br>()<br>()<br>()<br>()<br>()<br>()<br>()<br>()<br>()<br>()                                                                                                    | i göster<br>8:04<br>4.2020                                                                                                    |
| dersler psikiyetti.7z                                                                                             | ogris giriş     ogris giriş     ogris giriş     ogris giriş     of     of                                                                                                    | png<br>renci Otom.<br>ri/?type=tr<br>lar<br>Halisdemir Ü<br>BARNAR (Si<br>Yöneticisi)<br><b>ma</b>                                                                                                    | A     asyon Siste × emelbilimler& emelbilimler                                                                                                    | iSpring.dd                                                                                               | ocx<br>- Kurumsal Eţ<br>ella&egicitia                                                                                                    | م ف<br>ğitim Yönetim ع<br>atanmayan=0                                                                                                    | X P I                                                                                                    | nogenetik                                                | pptx ^                                                                           | 120.pptx ×                                 | M Geler  | n Kutusu (2                | 58) - ozme                                                                                                    | nesma X                                                        | +                                                                                                    | 6                                     | L ☆<br>Tr <del>-</del>                   | <ul> <li>?</li> <li>?</li></ul>                                                                                                    | •                                                                                                    | Tümünü<br>4)) 1:<br>4,0,0<br>-<br>0 (°)<br>2                                                                                                    | i göster<br>8:04<br>4.2020                                                                                                    |
| dersler psikiyatri.7z                                                                                             | ogris giriş     ogris giriş     ogris giriş     of         X                                                                                                    | Png<br>renci Otom<br>ri/?type=tr<br>lar<br>Halisdemir Ü<br>BARNAR (Si<br>Yöneticisi)<br>ma<br>ar Belirtke 1                                                                                                    | A     Siste X     sayon Siste X     melbilimler&     semelbilimler&     semelbilimler                                                                                                    | iSpring.dd                                                                                               | ocx<br>i - Kurumsal E{<br>ella&egicitia                                                                                                    | م أو<br>gitim Yonetii ي<br>atanmayan=0                                                                                                    | X P 1                                                                                                    | nogenetik                                                | pptx ^                                                                           | 120.ppb: <b>X</b>                          | M Geler  | n Kutusu (2                | 58) - azme                                                                                                    | nesma X                                                        | +                                                                                                    | G                                     | ι ☆<br>Tr -                              | <ul> <li>S</li> <li>S</li> <li>S</li> <li>S</li> <li>S</li> <li>S</li> </ul>                                                                                                    | 、<br>記<br>(1)<br>(1)<br>(1)<br>(1)<br>(1)<br>(1)<br>(1)<br>(1)<br>(1)<br>(1)                                                                                                    | Tümünü<br>(1):<br>4.0<br>−<br>(2)<br>(2)<br>(2)                                                                                                    | 2 göster<br>8:04<br>4.2020                                                                                                    |
| dersler psikiyatri.7z                                                                                             | Corris giriş Corris giriş Corris giriş Corris dir. Corris dir. Co                                                                                                    | png<br>renci Otom<br>ri/?type=t.<br>lar<br>Halisdemir Ü<br>BARNAR (Si<br>Yoneticisi)<br>ma<br>ar Belirtke T<br>renci Otomi                                                                                                    | <ul> <li>A gayon Sister X</li> <li>anversitesi</li> <li>atskon</li> <li>atskon</li> <li>atskon</li> <li>atskon</li> <li>atskon</li> </ul>                                                                                                    | <ul> <li>Spring.dd</li> <li>KEYPS</li> <li>KEYPS</li> <li>KEYPS</li> </ul>                               | ocx<br>- Kurumsal Eş<br>ella&egicitia<br>- Kurumsal Eş                                                                                                    | م ف<br>ğitim Yönetim ي<br>ğitim Yönetim ي                                                                                                    | Immut X P I #page-1 X P I                                                                                                    | nogenetik<br>Immunogen                                   | pptx ^                                                                           | 120.ppb: ×                                 | M Geler  | n Kutusu (2                | 58) - ozme<br>58) - ozme                                                                                                    | nesma X                                                        | +                                                                                                    | G                                     | ι ☆<br>ĭr~                               | <ul> <li>2</li> <li>2</li> <li>3</li> <li>4</li> <li>4</li></ul>                                                                                                    | <ul> <li>↓</li> </ul>                                                                                                    | Tāmānā<br>4.00 1:<br><br>•<br>•<br>•<br>•<br>•<br>•<br>•<br>•<br>•<br>•<br>•<br>•<br>•                                                                                                    | 2004<br>4.2020<br>07<br>10<br>10<br>10<br>10                                                                                                    |
| dersler psikiyatri.7z                                                                                             | cgris giriş     cgris giriş     cgris giriş     x                                                                                                    | png<br>renci Otom<br>ri/?type=t<br>lar<br>Halisdemir Ü<br>BARNAR (Si<br>Yönelicisi)<br>rma<br>sr Belirke T<br>renci Otom;<br>u/1146                                                                                                    | A      A     A           | Spring.dd<br>KEYPS<br>name=shig                                                                          | ocx<br>- Kurumsal E{<br>ella&egicitia                                                                                                    | ğitim Yönetim 2<br>ğitim Yönetim 2                                                                                                    | × P i<br>#page-1                                                                                                    | nogenetik,<br>Immunogen                                  | pptx ^                                                                           | 120.ppb ×                                  | M Geler  | n Kutusu (2<br>n Kutusu (2 | 58) - ozme<br>58) - ozme                                                                                                    | nesma X                                                        | +                                                                                                    | 6                                     | し ☆<br>Tr <del>-</del><br>し ☆            | ° (*)<br>*                                                                                                    | (<br>)<br>(<br>)<br>(<br>)<br>(<br>)<br>(<br>)<br>(<br>)<br>(<br>)<br>(<br>)<br>(<br>)<br>(<br>)                                                                                                    | Tümünü<br>(*) 1:<br>(*) 4.0<br>(*)<br>(*)<br>(*)<br>(*)<br>(*)<br>(*)<br>(*)<br>(*)                                                                                                    | 1 göster<br>8:04<br>4.2020<br>0<br>1<br>1                                                                                                    |
| dersler psikiyatri.7z                                                                                             | Corris giriş Corris giriş Corris giriş Corris giriş Corris di Alaberi<br>Corris di Alaberi<br>Corris di Alaberi                                                                                                    | png<br>renci Otom<br>ri/?type=t<br>lar<br>Hallsdemir ()<br>BARNAR (Si<br>Yonetici)<br>rma<br>ar Belirtke 1<br>renci Otom<br>u/1146<br>ar                                                                                                    | A     D     Sasyon Siste      X     miversitesi     seem     Tablolan     asyon Siste      X                                                                                                    | iSpring.dd<br>KEYPS<br>mame=shig                                                                         | - Kurumsal Ej<br>ella&egicitia                                                                                                    | Gitim Yönetim 3                                                                                                    | x P I                                                                                                    | nogenetik<br>Immunogen                                   | netik, 10.04.20                                                                  | 120.ppt ×                                  | M Geler  | n Kutusu (2<br>n Kutusu (2 | 58) - ozme<br>58) - ozme                                                                                                    | nesma X                                                        | +                                                                                                    | e                                     | し☆<br>Tr+                                | <ul> <li>•</li> <li>•</li></ul>                                                                                                    | <ul> <li>↓</li> <li>↓</li> <li>↓</li> <li>↓</li> </ul>                                                                                                    | Tāmānā<br>4) 4,0<br>-<br>2<br>2<br>2<br>2<br>0 @                                                                                                    | i göster<br>8:04<br>4.2020<br>07<br>10<br>10<br>10<br>10<br>10<br>10<br>10<br>10<br>10<br>10<br>10<br>10<br>10                                                                                                    |
| dersler psikiystril.7z   C  C  C  C  C  C  C  C  C  C  C  C  C                                                    | Cogris giriş Cogris giriş Cogris giriş Cogris giriş Cogris giriş Cogris giriş Cogris giriş Cogris giriş Cogris giriş Cogris giriş Cogris giriş Cogris giriş Cogris giriş Cogris giriş Cogris giriş Cogris giriş Cogris giriş Cogris giriş Cogris giriş Cogris Cogris                                                                                                    | png<br>renci Otom<br>ri/?type=t<br>lar<br>Hallsdemir Ü<br>BARNAR (Si<br>Yöneticisi)<br>u/1146<br>ar<br>Hallsdemir Ü<br>BARNAR (Si<br>Yöneticisi)                                                                                                    | A     A      | Spring.dd                                                                                                | - Kurumsal Ej<br>ella&egicitia                                                                                                    | م ف<br>gitim Yonetim ع<br>atanmayan=0<br>gitim Yonetim ع                                                                                                    | x p i<br>b#page-1                                                                                                    | nogenetik<br>Immunogen                                   | pptx                                                                             | 120,ppb: ×                                 | M Geler  | n Kutusu (2<br>n Kutusu (2 | 58) - ozme<br>58) - ozme                                                                                                    | nesm: X                                                        | +                                                                                                    | c                                     | し ☆<br>Tr *                              | <ul> <li>?</li> <li>?</li> <li>?</li> <li>?</li> <li>?</li> <li>?</li> <li>?</li> <li>?</li> <li>?</li> <li>?</li> <li>?</li> <li>?</li> </ul>                                                                                                    | <ul> <li>₽</li> <li>₽</li> <li>Φ</li> <li>Δ</li> </ul>                                                                                                    | Tāmünd<br>40) 11<br>-<br>•<br>•<br>•<br>•<br>•<br>•<br>•<br>•<br>•<br>•<br>•<br>•<br>•<br>•<br>•<br>•<br>•<br>•                                                                                                    | 2<br>i göster<br>804<br>42020<br>0<br>1<br>1<br>1<br>1<br>1<br>1<br>1<br>1<br>1<br>1<br>1<br>1<br>1                                                                                                    |
| densler psikiyetri.7z                                                                                             | Corris giriş Corris giriş Corr                                                                                                    | png<br>renci Otom<br>ri/?type=t<br>Halisdemir U<br>BaRNAR (Si<br>BaRNAR (Si<br>U/1146<br>ar<br>Halisdenkar (Si<br>Halisdenkar (Si<br>Yoneticia)                                                                                                    | asyon Siste × amelbilimter&a ahversitesi ablolari ssyon Siste ×                                                                                                    | iSpring.dv                                                                                               | - Kurumsal Ef<br>ella&egicitia                                                                                                    | jitim Yönetin 2<br>jitim Yönetin 2                                                                                                    | x p // http://www.self.com/                                                                                                    | nogenetik<br>immunogen<br>immunogen                      | netik, 10.04.20<br>netik, 10.04.20                                               | 120.ppb: ×                                 | M Geler  | n Kutusu (2                | 58) - ozme                                                                                                    | nesmi X                                                        | +                                                                                                    | C<br>-<br>-                           | し ☆<br>Tr *<br>Tr *                      | <ul> <li>(2)</li> <li>(3)</li> <li>(4)</li> <li>(5)</li> <li>(5)</li> <li>(6)</li> <li>(7)</li> <li>(7)</li></ul>                                                        |                                                                                                    | Tămână<br>                                                                                                    | 2 göster<br>8:04<br>4.2020<br>0<br>1<br>1<br>1<br>1<br>1<br>1<br>1<br>1<br>1<br>1<br>1<br>1<br>1<br>1<br>1<br>1<br>1                                                                                                    |
| dersler psikiystril.7z    C  C  C  C  C  C  C  C  C  C  C  C                                                      | Ogris giriş     Ogris giriş     Ogris giriş     Xil    Olu    Olu     Xtr/n/belirtketablol     YouTube                                                                                                    | png<br>irend Otom<br>iri/Rtype=t<br>Hallsdenir (/<br>Hallsdenir (/<br>Vinnea)<br>or Belirke 1<br>wrend Otom<br>u/1146<br>ar<br>Hallsdenir (/<br>Hallsdenir (/<br>METABOL<br>is<br>METABOL<br>is                                                                                                    | A     E     Sayon Siste ×     amelbilimler&     amelbilimler&     ablolan     sayon Siste ×     ablolan     sayon Siste ×     LZMA DERS KL                                                                                                    | <ul> <li>Spring.dx</li> <li>KEYPS</li> <li>KEYPS</li> <li>RULU (Sa</li> </ul>                            | ocx<br>- Kurumsal Ejelia Regicitiza<br>- Kurumsal Ejelia Regicitiza<br>-                                                                                                    | jitim Yönetim 3<br>jitim Yönetim 3<br>jitim Yönetim 3                                                                                                    | x p i<br>x p i<br>b#page-1                                                                                                    | nogenetik                                                | netik, 10.04.20<br>netik, 10.04.20                                               | 20.ppt- <b>x</b><br>20.ppt- <b>x</b><br>su | M Geler  | n Kutusu (2                | 58) - ozme                                                                                                    | nesmi X                                                        | +                                                                                                    | 9<br>-<br>9<br>9                      | (☆<br>Tr ~<br>Tr *                       | ^ (S)<br>**<br>*                                                                                                    |                                                                                                    | Tümünd<br>(1) 1:<br>                                                                                                    | Contexts                                                                                                    |
| densler psikivjstvi.7z   C C C C C C C C C C C C C C C C C C                                                      | Ogris giriş     Ogris giriş     Ogris giriş     X    OHU C     X    OHU C     X    OHU C     X    OHU C     X    OHU C     Olişi A artı     Ogris giriş     Ariya A artı A artı A artı     Ogris giriş     Artı A artı A artı                                                                                                    | png<br>rend Otom<br>ar<br>Hallsdomir U<br>Vonelsal<br>u/1146<br>ar<br>Hallsdomir Q<br>Vonelsal<br>Hallsdomir Q<br>Hallsdomir Q<br>Hallsd | A     E     E     State     State     Sta      | iSpring.dv                                                                                               | oox<br>- Kurumsal Eş<br>ella&eegicitiz<br>- Kurumsal Eş<br>at - Teorik: 1,                                                                                                    | ýitim Yönetim 3<br>jitim Yönetim 3<br>jitim Yönetim 3                                                                                                    | x P immun<br>x P immun<br>page-1<br>x P i<br>Shigell                                                                                                    | nogenetik<br>Immunogen<br>Immunogen                      | netik, 10.04.20<br>netik, 10.04.20<br>elirtke Tablos                             | 20.ppt × ×<br>20.ppt × su                  | M Geler  | n Kutusu (2                | 55) - azme                                                                                                    | nesm: X                                                        | +                                                                                                    | 9<br><br>9<br>9                       | ι <u>φ</u><br>Γι •                       | ^ (\$)<br>*<br>*<br>*                                                                                                    | ()<br>()<br>()<br>()<br>()<br>()<br>()<br>()<br>()<br>()<br>()<br>()<br>()<br>(                                                                                                    | Tümünd<br>4) 10<br><br>C ©<br>C<br>C<br>C<br>C<br>C<br>C<br>C<br>C<br>C<br>C<br>C<br>C<br>C                                                                                                    | 2 göster<br>8:04<br>4.2020<br>9<br>1<br>1<br>1<br>1<br>1<br>1<br>1<br>1<br>1<br>1<br>1<br>1<br>1<br>1<br>1<br>1<br>1<br>1                                                                                                    |
| dersler psikiyatri.7z   C C C C C C C C C C C C C C C C C C                                                       | Ogris giriş     Ogris giriş     Ogris giriş     X    ONU C     Xtr/n/belirketablol     YouTube    Migo Ome     TALH     Gelişmiş A     Temel Bilin     X    ONU C     Xtr/n/belirke-tablci     Xtr/n/belirke-tablci                                                                                                    | png<br>variation of the second second s                                                                                                    | A A A A A A A A A A A A A A A A A A A                                                                                                    | Spring.dv<br>KEYP3<br>KEYP3<br>RULU (Sa<br>RULU (Sa                                                      | - Kurumsal Eje<br>ella Regicitization<br>- Kurumsal Eje<br>- Kurumsal Ejee<br>- Kurumsal Ejee<br>- Kurumsal Ejee<br>- Kurumsal Ejee<br>- Kurumsal Ejee<br>- Kurumsal Ejee<br>- Kurumsal    | jitim Yönetim 2<br>jitim Yönetim 2<br>Uygulama: 0)                                                                                                    | x p i mmun<br>x p i province i province i provi                                                                                                    | Inmunogen<br>Immunogen<br>Ita'lar - Bet<br>Sonu/All Yet  | netik, 10.04.20<br>netik, 10.04.20<br>elirtke Tablos<br>tertiluk<br>terogruplari | 220.ppt- ×<br>220.ppt- ×<br>50             | M Geler  | Notusu (2                  | 58) - ozme           58) - ozme           () 0jren           () () = v) ()                                                                                                    | nesm: X<br>nesm: X<br>m Hedefi                                 | + +                                                                                                    | C<br>·<br>·                           | ( 介<br>Tr *                              | <ul> <li>2</li> <li>4</li> <li>4</li></ul>                                                                                                    | Control Control Contro | Tāmūnd<br>də) 11<br>–<br>–<br>C (°<br>C<br>C<br>C<br>C<br>C<br>C<br>C<br>C<br>C<br>C<br>C<br>C<br>C<br>C<br>C<br>C<br>C<br>C<br>C                                                                                                    | 8:04<br>4.2020<br>17<br>17<br>1<br>1<br>1<br>1<br>1<br>1<br>1<br>1<br>1<br>1<br>1<br>1<br>1<br>1<br>1<br>1                                                                                                    |
| dersler pskkystn?z   C C C C C C C C C C C C C C C C C C                                                          | Ogris giriş     Ogris giriş     Ogris giriş     Ogris giriş     Xil    Olu    Olu     Xtr/n/belirtketablol     YouTube                                                                                                    | png view of the second second                                                                                                    | A     Everilik                                                                                                    | Spring.dv<br>KEYP3<br>KEYP3<br>RULU (Sa                                                                  | - Kurumsal Eje<br>ella Regicitization<br>- Kurumsal Eje<br>- Kurumsal Eje<br>Kurumsal Eje<br>                                                                                                    | gitim Yönetim 3<br>gitim Yönetim 3<br>Uygulama: 0)                                                                                                    | x p / hmur<br>x p / hpage-1                                                                                                    | Inmunogen<br>Immunogen<br>Ia'lar - Bel                   | netik, 10.04.20<br>netik, 10.04.20<br>eliritke Tablos                            | 20.ppt × ×<br>20.ppt × ×                   | M Geler  | n Kutusu (2                | 58) - azme                                                                                                    | nesma: X<br>nesma: X<br>m Hedefi<br>Shigolla se                | + +                                                                                                    | C C                                   | L ☆<br>Tr →<br>Tr →                      | (2) ^ * *                                                                                                    |                                                                                                    | Tāmānā<br>(1) 11:<br>(2) 4.0.4<br>(2) (2)<br>(2) (2) (2)<br>(2) (2) (2)<br>(2) (2) (2)<br>(2) (2) (2)<br>(2) (2) (2)<br>(2) (2) (2)<br>(2) (2) (2)<br>(2) (2) (2)<br>(2) (2) (2)<br>(2) (2) (2) (2)<br>(2) (2) (2) (2)<br>(2) (2) (2) (2) (2)<br>(2) (2) (2) (2) (2)<br>(2) (2) (2) (2) (2) (2)<br>(2) (2) (2) (2) (2) (2) (2) (2) (2) (2)                                                                                                    | sod<br>4.2020<br>P<br>1<br>1<br>1<br>1<br>1<br>1<br>1<br>1<br>1<br>1<br>1<br>1<br>1<br>1<br>1<br>1<br>1<br>1                                                                                                    |
| dersler psikiystih?z   dersler psikiystih?z   C  C  C  C  C  C  C  C  C  C  C  C  C                               | ogris giriş     coris giriş     coris gir                                                                                                    | Prig<br>virial of the second second sec                                                                                                    | A     A     A  A     A     A     A  A  A  A  A  A  A  A  A  A  A  A  A  A  A   A   A   A   A   A   A   A   A   A   A   A   A   A   A   A   A   A   A   A   A   A   A   A   A   A   A   A   A   A   A   A   A   A   A   A   A   A   A   A   A   A   A   A   A   A   A   A   A   A   A   A   A   A   A   A   A   A   A   A   A   A   A   A   A   A   A   A   A                                                                                                    | <ul> <li>Spring.du</li> <li>KEYPS</li> <li>KEYPS</li> <li>RULU (Sa</li> <li>sasil dizante</li> </ul>     | - Kurumsal Eje<br>ella Regicitizzi<br>- Kurumsal Eje<br>- Kurumsal Ejee<br>- Kurumsal Ejee<br>- Kurumsal Ejee<br>- Kurumsal Ejee<br>- Kurumsal Ejee    | jitim Yönetim 1<br>jitim Yönetim 1<br>jitim Yönetim 1<br>Uygulama: 0)                                                                                                    | x p immun<br>x p immun<br>x p immun<br>x p i<br>x p i<br>Shigell                                                                                                    | Immunogen<br>Immunogen<br>Ia'lar - Bel<br>Disul/All Yet  | netik, 10.04.20<br>netik, 10.04.20<br>eliritke Tablos<br>tertilitk               | 220.ppt= ×                                 | M Geler  | n Kutusu (2                | 55) - azme<br>55) - azme<br>(9)ren<br>(= • )<br>(= • )<br>(= • )                                                                                                    | nesma X<br>nesma X<br>m Hodeli<br>Shigella sc                  | + +                                                                                                    | C C                                   | L ☆<br>Tr →<br>Tr →<br>elliklerin<br>rr  | (2) ^<br>*                                                                                                    |                                                                                                    | Tümündü<br>() 11<br>() 40<br>() 40<br>() 40<br>() 40<br>() 11<br>() 40<br>() 11<br>() 40<br>() 11<br>() 40<br>() 11<br>() 40<br>() 11<br>() 40<br>() 40<br>( | sod<br>4.2020<br>P<br>1<br>1<br>1<br>1<br>1<br>1<br>1<br>1<br>1<br>1<br>1<br>1<br>1<br>1<br>1<br>1<br>1<br>1                                                                                                    |
| dersler pakkystn?z   C C C C C C C C C C C C C C C C C C                                                          | ogris giriş     coris giriş     coris gir                                                                                                    | Prig<br>renci Otom<br>ar<br>Haladamir O<br>Databular, Gymesa<br>ar Belirike "<br>renci Otom<br>mina<br>ar Belirike "<br>with the second<br>second<br>ar<br>METABOL<br>METABOL<br>a<br>a<br>a Seckrr<br>since b                                                                                                    | sayon Siste × arrelbilmler& mveralesi astem      izbłołan asyon Siste ×      izbłołan      izbłołan      izbł      | <ul> <li>Spring.du</li> <li>KEYPS</li> <li>RULU (Sa</li> <li>RULU (Sa</li> <li>Dasil dizante</li> </ul>  | - Kurumsal Ege<br>ella Regicitiz<br>- Kurumsal Ege<br>- Kurumsal Ege<br>- Kuru | gitim Yönetim 3      gitim Yönetim 3      gitim Yönetim 3      gitim Yönetim 3      gitim Yönetim 3      gitim Yönetim 3                                                                                                    | x P / All Ke                                                                                                    | Immunogen<br>Immunogen<br>Ia'lar - Bel<br>Jugella se     | netik, 10.04.20<br>netik, 10.04.20<br>eliritke Tablos<br>tertilik                | 220,ppt × ×                                | M Geler  | n Kutusu (2                | 58) - ozme           58) - ozme           (i) - ozme           (ii) - ozme           (iii) - ozme           (iii) - ozme           (iii) - ozme           (iii) - ozme           (iii) - ozme           (iii) - ozme           (iiii) - ozme           (iiii) - ozme           (iiii) - ozme           (iiii) - ozme           (iiii) - ozme           (iiii) - ozme           (iiii) - ozme           (iiii) - ozme           (iiii) - ozme | nesmi X<br>nesmi X<br>m Hedeli<br>Shigella se<br>Vorfoloji, E, | + + construction of the second second | C C                                   | に 介<br>Tr -<br>Tr -<br>elliklerin<br>ar  | (2) ^                                                                                                    |                                                                                                    | Tümünd<br>40 11<br>4.04<br>C Q<br>C<br>C<br>C<br>C<br>C<br>C<br>C<br>C<br>C<br>C<br>C<br>C<br>C                                                                                                    | Cutures                                                                                                    |
| dersler psikiyethi?z   C C C C C C C C C C C C C C C C C C                                                        | ogris giriş     ogris giriş     constructive ablo     constructive ablo     constru                                                                                                    | prog<br>transition of the second second                                                                                                    | A     A     A  A  A  A  A  A  A  A  A  A  A  A  A  A  A  A  A  A  A  A  A  A  A  A  A  A  A  A  A  A  A  A  A  A  A  A  A  A  A   A   A   A   A   A   A   A   A   A   A   A   A   A   A   A   A   A   A   A   A   A   A   A   A   A   A   A   A   A   A   A   A   A   A   A   A   A   A   A   A   A   A   A   A   A   A   A   A                                                                                                    | <ul> <li>Spring.du</li> <li>KEYPS</li> <li>RULU (Sa</li> <li>RULU (Sa</li> <li>Assail dizante</li> </ul> | - Kurumsal Eş<br>ellaRcegicitiz<br>it - Kurumsal Eş<br>it - Kurumsal Eş<br>it - Teorik: 1,<br>it - Teorik: 1,                                                                                                    | gitim Yonetiin 2      gitim Yonetiin 2      gitim Yonetiin Yonetiin 2      gitim Yonetiin 2      gitim Yo | x P immun<br>x P immun<br>x P immun<br>x P immun<br>x P immun<br>x P immun<br>x R immun<br>x R im | Immunogen<br>Immunogen<br>Ita'lar - Bel<br>Ita'lar - Bel | netik, 10.04.20 netik, 10.04.20 elirtke Tablos tertilik tertilik                 | 20.ppt × ×                                 | M Geler  | n Kutusu (2                | 55) - ozme                                                                                                    | nesmi X<br>nesmi X<br>mitkedefi<br>Shigella se<br>Morfoloji, L | rogruplanni<br>iyokimyasal<br>nin yapisini                                                                                                    | C C C C C C C C C C C C C C C C C C C | ( 介<br>Tr -<br>Tr -<br>elllikderim<br>ar | (2) ^ ** **                                                                                                    | (<br>)<br>(<br>)<br>(<br>)<br>(<br>)<br>(<br>)<br>(<br>)<br>(<br>)<br>(<br>)<br>(<br>)<br>(<br>)                                                                                                    | Tümünd<br>(1) 4.04<br>(2) 4.04<br>(2) (2) (2) (2) (2) (2) (2) (2) (2) (2)                                                                                                    | Qöster           Q           Q |

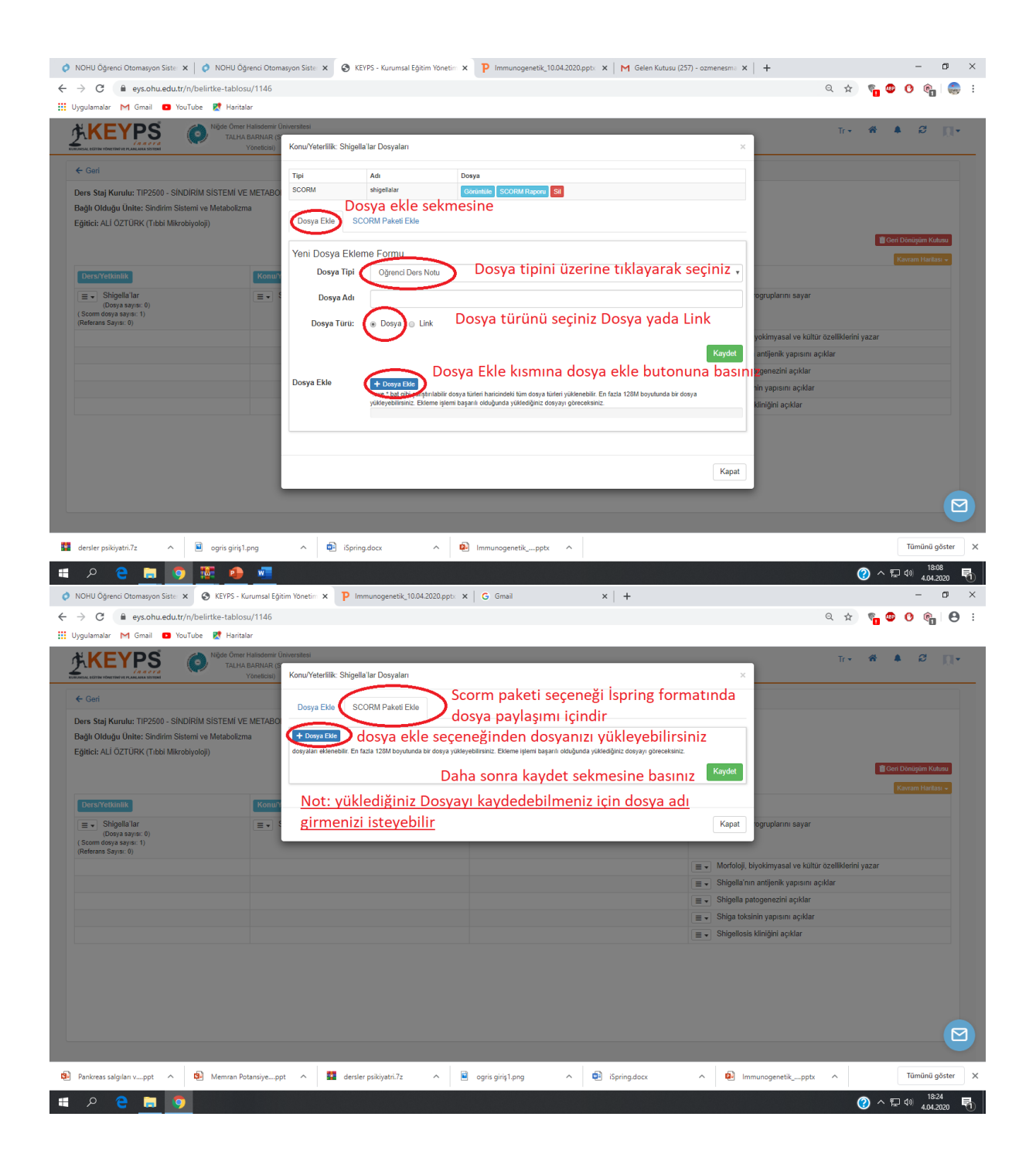

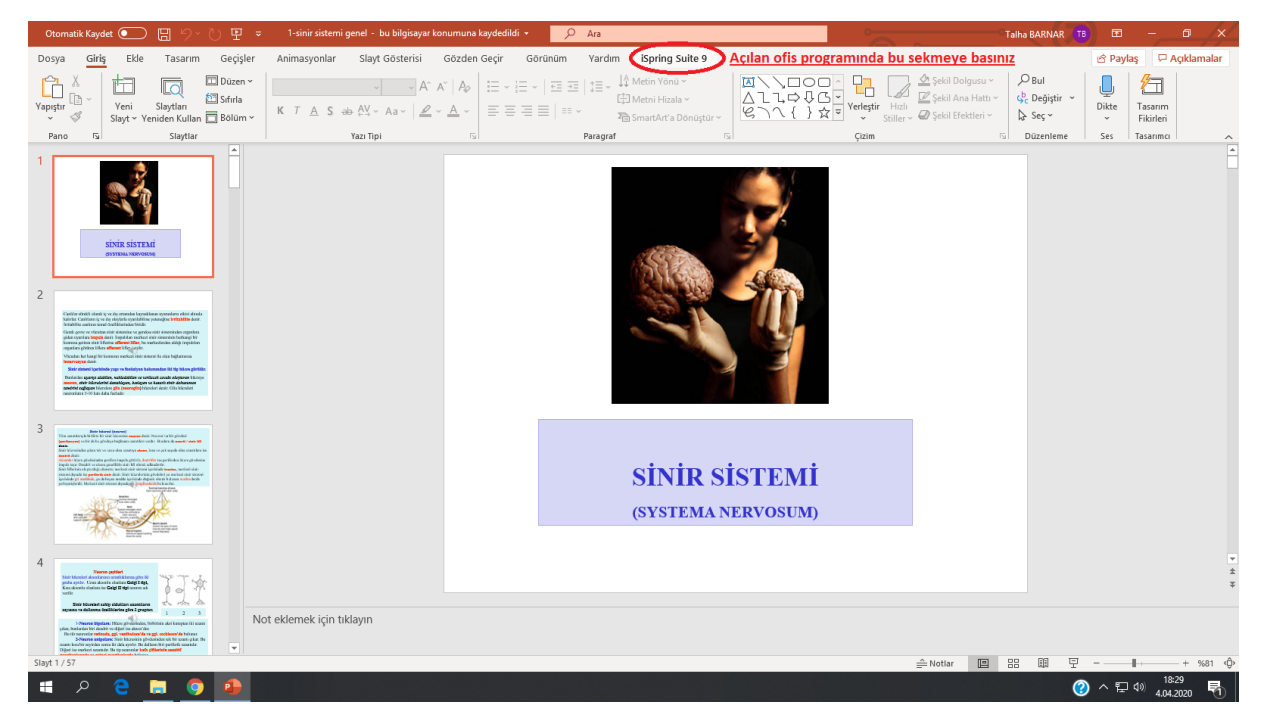

**1.Adım:** Powerpoint sununuzu açınız. Menü içerisinde **"iSpring Suite 9"** eklentisine ardından **"Publish"** seçeneğine tıklayınız. LMS profilini, Scorm 2004 olarak seçiniz.

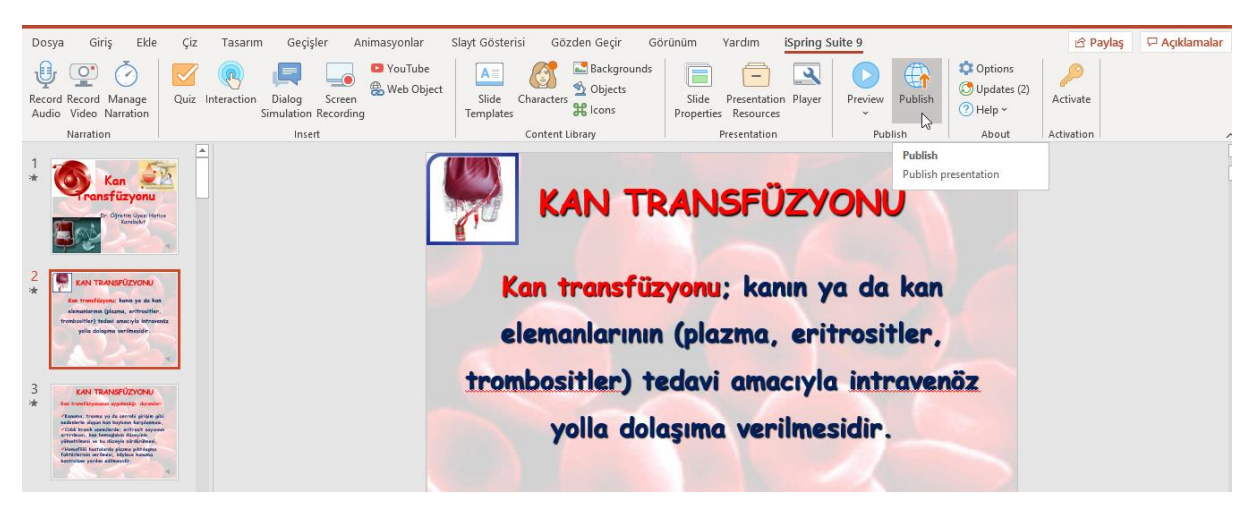

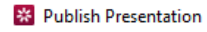

## 🔆 iSpring Suite

| U Computer      | Publish for LM     | S                                                 |          |        |
|-----------------|--------------------|---------------------------------------------------|----------|--------|
|                 | Project name:      | Hemşirelik-Hemşirelik Esasları-Sıvı ted. Kan tran | sfuzyonu |        |
| 📀 iSpring Cloud | Folder:            | C:\Users\cantadora\Desktop                        | ~        | Browse |
|                 | Output Options     |                                                   |          |        |
| iSpring Learn   | Format:            | HTML5 (for desktop and mobile devices)            |          |        |
|                 |                    | 🗌 Use iSpring Play app on mobile devices 🕕        |          |        |
| S LMS           | Player:            | Universal (Full - Modified)                       |          |        |
|                 | Size:              | Scale slide to exact size: 720x540                |          |        |
|                 | Quality:           | For standard delivery                             |          |        |
| YouTube         | Protection:        | Not used                                          |          |        |
|                 | Publish:           | All slides                                        | 3        |        |
|                 | Learning Course Op | otions                                            |          |        |
|                 | LMS profile:       | SCORM 1.2 ~ Customize                             |          |        |
|                 |                    |                                                   |          |        |
|                 |                    |                                                   |          |        |
|                 |                    |                                                   |          |        |
|                 |                    | Put                                               | blish    | Cance  |

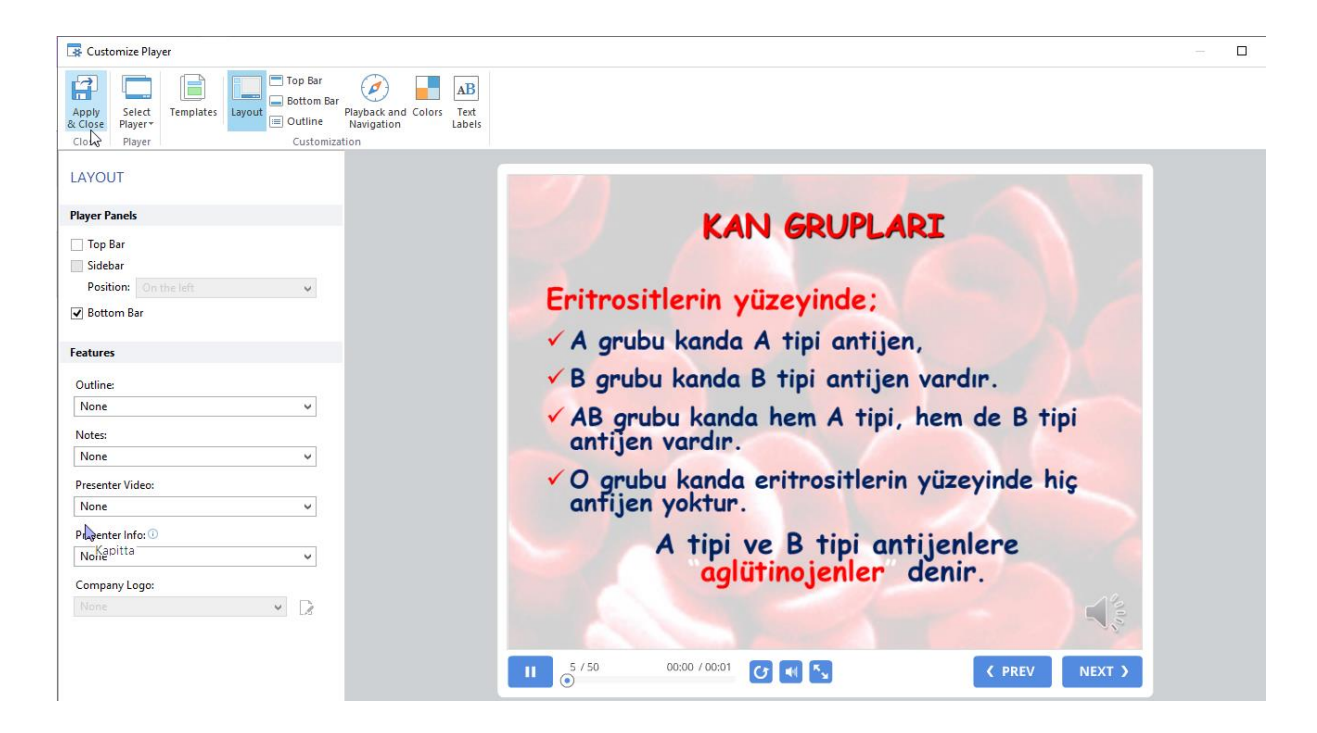

Х

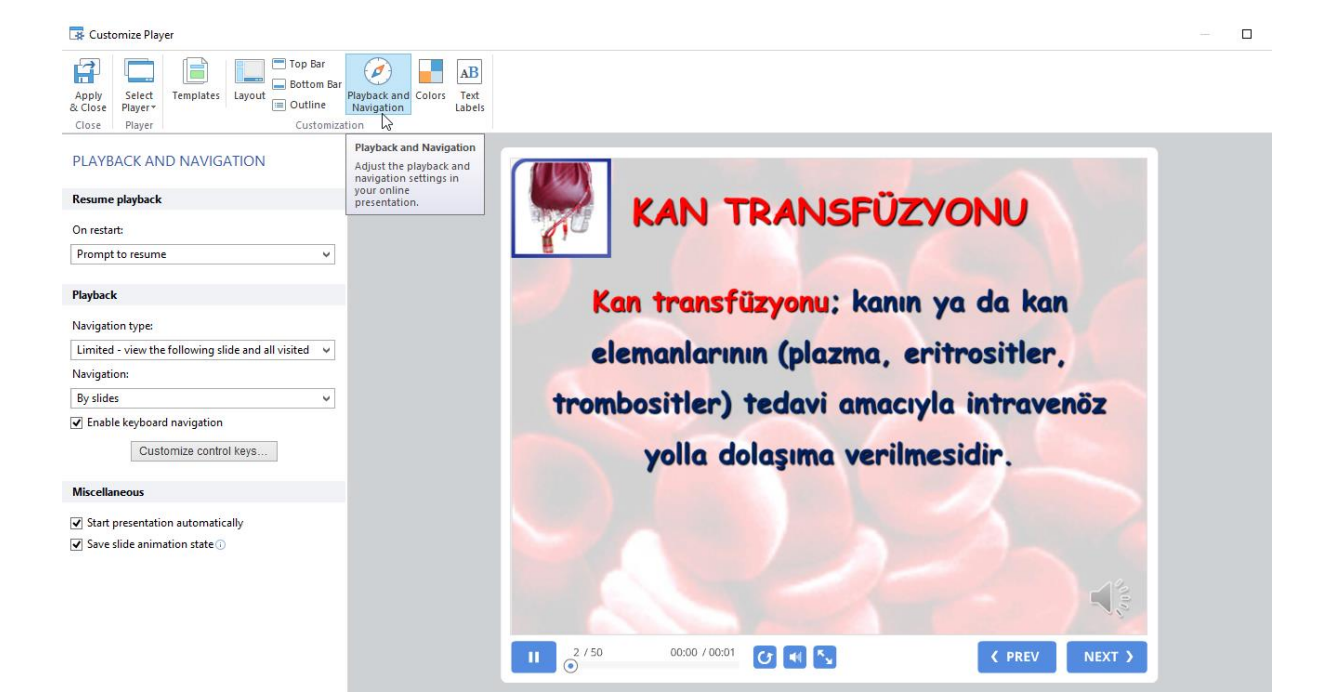

## Publish Presentation

| 🔆 iSpring Suite |                                     |                                                                                                    |
|-----------------|-------------------------------------|----------------------------------------------------------------------------------------------------|
| L My Computer   | Publish for LMS                     | S                                                                                                    |
| iSpring Cloud   | Project name:<br>Folder:            | Hemşirelik-Hemşirelik Esasları-Sıvı ted. Kan transfuzyonu         C:\Users\cantadora\Desktop         Browse |
| iSpring Learn   | Output Options<br>Format:           | HTML5 (for desktop and mobile devices)                                                                      |
| S LMS           | Player:<br>Size:                    | Universal (Full - Modified)<br>Scale slide to exact size: 720x540                                           |
| YouTube         | Quality:<br>Protection:<br>Publish: | For standard delivery<br>Not used<br>All slides                                                             |
|                 | Learning Course Op                  | SCORM 1.2 Customize                                                                                         |
|                 |                                     |                                                                                                    |
|                 |                                     |                                                                                                    |
|                 |                                     | Publish Cancel                                                                                              |

 $\times$ 

Dosya Publish edildikten sonra "Open" seçeneği seçilerek çıktı "Zip" dosyası formatında kaydedilmelidir.

Not: <u>Dosya yüklemeriniz veya eğitim materyali dosyası yüklemeriniz tıp fakültesi uzaktan eğitim</u> koordinatörlüğü yardımıylada yapılabilmektedir